2017年8月15日

#### HRビジネスクラウド

#### version

# <u>3.12.21</u>

### 機能追加・強化

HR ビジネスクラウド(以下 HRBC) Version 3.12.21 では、以下の機能を提供します。

## 1 数値型、通貨型の項目間計算機能

一部管理者の設定が必要

本バージョンより、数値型、通貨型の項目間の計算機能を追加しました。例えば、消費税込金額の計算や、売上金額の計算など、様々な場面で活用していただくことが可能になりました。

## 2 一覧ページのサイドメニューのデザイン向上

すべての一覧ページの画面左にある(絞り込み検索、メール、ダッシュボードメニューを含む)サイドメニューを さらに分かりやすくかつ、使いやすくするためにデザイン変更をしました。

## 3 その他不具合修正

・「最近のアクセス」の「新しいウィンドウで開く」をクリックしても表示されない不具合の修正

- ・chrome でパスワードセット画面を開いてもすぐ閉じてしまう不具合の修正
- ・メニューコピーした時の初期検索値が正しく働かない不具合の修正
- ・通貨型項目作成の場合、小数点1又は2で項目を作成すると、エラーが出る不具合の修正
- ・選択肢を新規作成時に指定する名称が最大文字数を超えてもエラーメッセージが出ない不具合の修正

※本ドキュメントの内容につきましては現段階のものであり、変更になる可能性がございます。

## 各機能の詳細

# 1 数値型、通貨型の項目間計算機能

一部管理者の設定が必要

#### 概要

本バージョンから、項目間の計算ができるようになります。数値型と通貨型の項目のみ計算可能で、"+"、"-"、"×"、"÷" のような簡単な計算以外に、総和、切り捨て、切り上げ、四捨五入などの計算も可能です。これにより売上金額や消費税な どの計算がもっとスムーズに行うことが可能になります。

|              |                                |                     |                                          | エリアス:Sales.U_SALARY(想定年収)                                                             |  |  |  |  |
|--------------|--------------------------------|---------------------|------------------------------------------|---------------------------------------------------------------------------------------|--|--|--|--|
| PORTERS NETT | ग्रम 21check-fu (21che         | ck-fu)              |                                          | Sales.U PERCENT(報酬率)                                                                  |  |  |  |  |
| JOB レジュメ 売上  | レポート                           |                     |                                          |                                                                                       |  |  |  |  |
| カスタマイズ       |                                | 売上 - 詳細画面・項目        |                                          |                                                                                       |  |  |  |  |
| 画面           |                                | 基本情報                | 通貨型                                      |                                                                                       |  |  |  |  |
| 企業           | <u>詳細画面・項目</u><br>一覧画面         | 口 売上 ID             | 一般アクセス権限                                 |                                                                                       |  |  |  |  |
| 契約           | 詳細画面・項目                        | 1. 想定年収             | A 14 1 4 17                              |                                                                                       |  |  |  |  |
| 企業担当者        | <u>詳細画面・項目</u><br>一覧画面         | 123 料率              | 名称 売上金額                                  |                                                                                       |  |  |  |  |
| JOB          | <u>詳細画面・項目</u>                 | 68. 元上金額<br>1開 売上日付 | 日本 日本 日本 日本 日本 日本 日本 日本 日本 日本 日本 日本 日本 日 |                                                                                       |  |  |  |  |
|              |                                | □ 入社日/業務開始日         | 現八個<br>長小店                               | 9,000,000,000                                                                         |  |  |  |  |
| 個人連絡先        | <u> 計構画風・項目</u> 一覧画面           | □ 売上の所有者            | 小数点以下のの                                  | 9,333,333,333                                                                         |  |  |  |  |
| レジュメ         | <u>詳細画面・項目</u><br>一覧画面         | 請求先情報               | 桁数                                       |                                                                                       |  |  |  |  |
| 選考プロセス       | <u>- 見四国</u><br><u>詳細画面・項目</u> | 企業(請求先)             | 初期値モード                                   | ◎ 関連リソースデータ参照                                                                         |  |  |  |  |
|              | 一覧画面                           | 副 部署名(請求先)          |                                          |                                                                                       |  |  |  |  |
| 売上           | <u>詳細画面・項目</u><br>一覧画面         | @ 役職名(請求先)          | 訂算式 Sales.U_F                            |                                                                                       |  |  |  |  |
| アクティビティ      | <u>詳細画面 · 項目</u>               | 目当者名(請求先)           |                                          |                                                                                       |  |  |  |  |
| 3224710+     |                                | システム情報              | 入力(7/4) 山必須*                             |                                                                                       |  |  |  |  |
| 選択肢          | 編集                             | 🖵 データ登録日            | 検索      検索                               | 93 I I I I I I I I I I I I I I I I I I I                                              |  |  |  |  |
| サプリスト        | 編集                             | □ データ登録者            | コピー ピョピー 法使用項目                           | とする うる場合はチェックが付いていてもコピー対象と                                                            |  |  |  |  |
| アクションメニュ     | L- 編集                          |                     | はなりませ                                    |                                                                                       |  |  |  |  |
| フェーズ         | <u>編集</u>                      |                     | 画面表示 ● 3桁ごと<br>● 3桁ごと                    | コンマ区切りで表示する(例:1,234,567.89)<br>Ξ切り表示を行わない(例:1234567.89)                               |  |  |  |  |
|              |                                |                     | アイコン表示 🗌 Web                             | INTERS HIR-Business Cloudic DUVC copyright © PORTERS Corporation All Rights Reserved. |  |  |  |  |
|              |                                |                     | Ag as                                    | 保存 キャンセル                                                                              |  |  |  |  |
|              |                                |                     |                                          |                                                                                       |  |  |  |  |
| カスタマ         | マイズ画面                          | 面にて計算した             | い項目の設                                    | E画面を開                                                                                 |  |  |  |  |
| くと、言         | 計算式の認                          | 没定ができます             | 「。例えば、                                   | え約した案                                                                                 |  |  |  |  |
| 件の売」         | 上金額を修                          | 候補者の予定年             | □収から計算                                   | <sup>-</sup> る場合は                                                                     |  |  |  |  |
| 画像のように設定します。 |                                |                     |                                          |                                                                                       |  |  |  |  |
|              |                                |                     |                                          |                                                                                       |  |  |  |  |

| PORTERS NEW | アル TestCompany (TestC | 売上 <b>-</b> 新規 |              |       | ×                                         | Tester 🔹 🥥 アプリ 🔹 🤖 設定 🔹 🕐 ヘルプ |
|-------------|-----------------------|----------------|--------------|-------|-------------------------------------------|-------------------------------|
| 企業 企業担当者 〕  | OB 個人連絡先 アクティ         |                |              |       | ▲ Main Main Main Main Main Main Main Main |                               |
| カスタマイズ      | х                     | ▼ 基本情報         |              |       |                                           |                               |
| 442314      |                       | 売上ID           |              | 企業    |                                           |                               |
| 画面          |                       | 701 10         |              | 1     | × +                                       |                               |
| 企業          | <u>詳細画面・項目</u>        | 想定年収           | 4,000,000.00 | 企業担当者 | ٩ +                                       |                               |

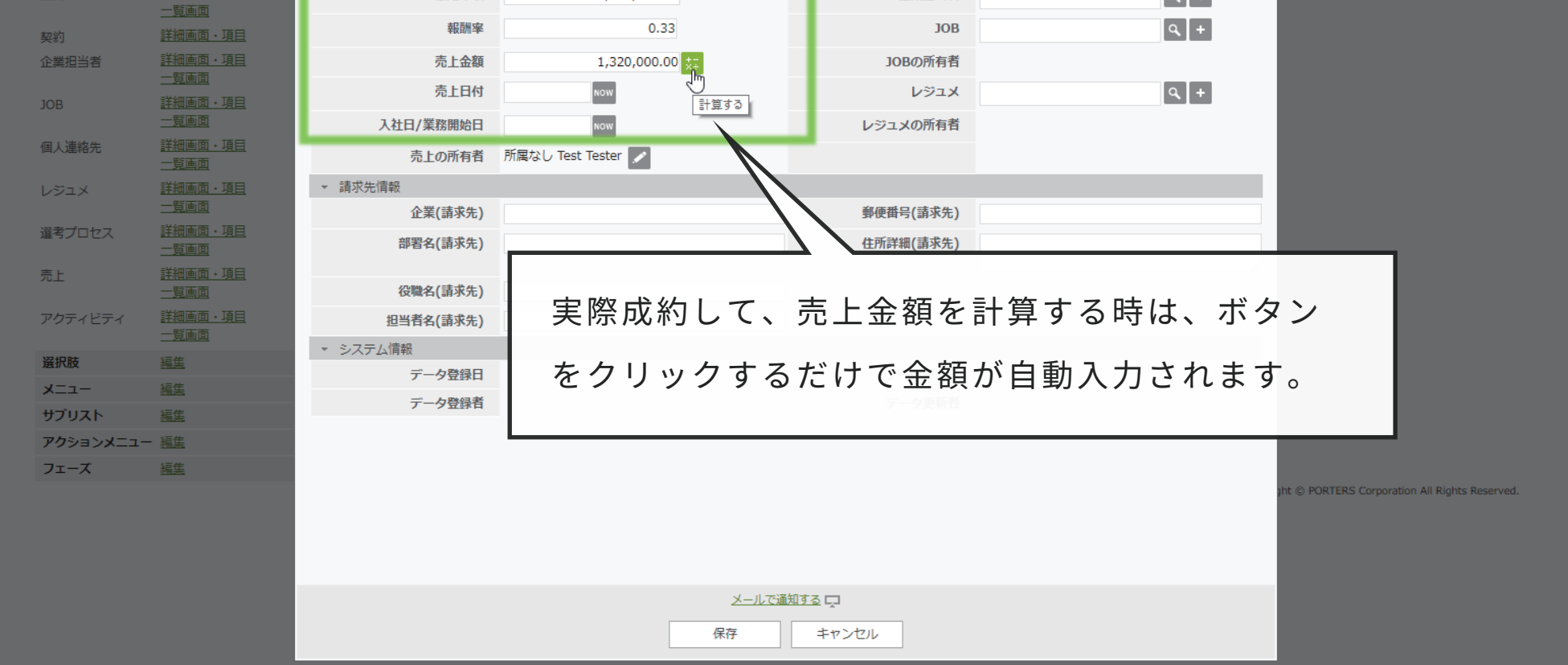

| PORTERS NEW     | ਆ TestCompany (TestC    | 売上 <b>- 新規</b> |                    |           |              | 8            | Tester 🔹 🥥 アプリ 🔹 👸                 | 設定 🔹 🕐 ヘルプ     |
|-----------------|-------------------------|----------------|--------------------|-----------|--------------|--------------|------------------------------------|----------------|
| 企業 企業担当者 ]      | OB 個人連絡先 アクティ           | _ 甘大信起         |                    |           |              | ■必須  web  帳票 |                                    |                |
| カスタマイズ          |                         | * 空中旧報 高上 ID   |                    |           | 企業           |              |                                    |                |
| 画面              |                         | 10             | 成工の項目の恒が変わります。     |           | 止未           | 4 +          |                                    |                |
| 企業              | <u>詳細画面・項目</u><br>一覧面面  | 想定年収           | 4000000            | 6         | 企業担当者        | ٩ +          |                                    |                |
| 契約              | <u></u><br>詳細画面・項目      | 報酬率            | 0.33               |           | JOB          | ۹ +          |                                    |                |
| 企業担当者           | 詳細画面・項目                 | 売上金額           | 1,320,000.00       | +-<br>×÷  | JOBの所有者      |              |                                    |                |
| 108             | <u>一覧画面</u><br>詳細画面・項日  | 売上日付           | NOW                | _         | レジュ <b>メ</b> | ۹ +          |                                    |                |
| 306             |                         | 入社日/業務開始日      | NOW                |           | レジュメの所有者     |              |                                    |                |
| 個人連絡先           | <u>詳細画面・項目</u><br>一覧画面  | 売上の所有者         | 所属なし Test Tester 🗾 |           |              |              |                                    |                |
| レジュメ            | <br><u>詳細画面・項目</u>      | ▼ 請求先情報        |                    |           |              |              |                                    |                |
|                 |                         | 企業(請求先)        |                    |           | 郵便番号(請求先)    |              |                                    |                |
| 選考プロセス          | <u>詳細画面・項目</u><br>一覧画面  | 部署名(請求先)       |                    |           | 住所詳細(請求先)    |              |                                    |                |
| 売上              | <u></u>                 |                |                    |           |              | 6            |                                    |                |
|                 |                         | 役職名(請求先)       |                    |           |              |              |                                    |                |
| アクティビティ         | <u>詳細画面・項目</u>          | 担当者名(請求先)      | 計昇式の               | 9 関 建 坦 日 | 目を修正しよ       | 、つとりると、「計    | 昇結朱                                |                |
| 1224C1 0++      |                         | ▼ システム情報       |                    |           |              |              |                                    |                |
| 送代版             | <u> </u>                | データ登録日         | ┃ 項目の値             | iが変わり     | )ます」と表       | 長示されます。      |                                    |                |
| X_1-            | <u> 福</u> 朱<br>(5年      | データ登録者         |                    |           | データ更新者       |              |                                    |                |
| リノリスト マクション・パー・ | <u>西</u> 走              |                |                    |           |              |              |                                    |                |
| 777377          | I— <u><b>独走</b></u><br> |                |                    |           |              |              |                                    |                |
|                 | <u>19135</u>            |                |                    |           |              |              | ht © PORTERS Corporation All Right | ghts Reserved. |
|                 |                         |                |                    |           |              |              |                                    |                |
|                 |                         |                |                    |           |              |              |                                    |                |
|                 |                         |                |                    |           |              |              |                                    |                |
|                 |                         |                |                    | メールで通知す   | ā Ģ          |              |                                    |                |
|                 |                         |                |                    | 保存        | キャンセル        |              |                                    |                |
|                 |                         |                |                    | 1114      |              |              |                                    |                |

その他計算式の例:

項目の合計値:Sales.U\_XX1+Sales.U\_XX2 かける:Sales.U\_XX1\*Sales.U\_XX2 項目の差値:Sales.U\_XX1-Sales.U\_XX 消費税の計算:Sales.U\_XX\*0.08

除く:Sales.U\_XX1/Sales.U\_XX2 税込金額の計算:Sales.U\_XX+(Sales.U\_XX\*0.08)

## 2 絞り込み検索、メール、ダッシュボードメニューのデザイン向上

#### 概要

HR ビジネスクラウドの一覧ページの画面左側にあるサイドメニューの使いやすさを向上させるためにメニューのイメージを 調整しました。

|     | 😵 PORTERS トライアル TestCompanyJa (TestCompanyJa) TestUser1Ja * 🥥 アプリ * 🥸 設定 * 🕐 ヘルス |                  |          |           |      |                    |           |   |          |               |    |                   |
|-----|----------------------------------------------------------------------------------|------------------|----------|-----------|------|--------------------|-----------|---|----------|---------------|----|-------------------|
|     | IOB レジ                                                                           | シュメ 売上 レポー       | -ト       |           |      |                    |           |   |          |               |    |                   |
|     | レジュン                                                                             | メー覧 (0)          | +V       | ジュメ新規追加   | すべてì | 銀沢 すべて解除     すべて解除 | 一括アクション 🔹 |   |          |               |    | 画面のカスタマイズ 🔒 印刷用表示 |
|     | Entry(0)                                                                         | Open(5) Close(0) |          |           |      |                    |           |   |          |               |    |                   |
|     | -                                                                                | sample5(10008)   | ₹.       |           |      |                    |           |   |          |               |    |                   |
| _   | _                                                                                |                  | 生年月日     |           |      |                    |           |   | フェーズ 🕨   | • Open        |    |                   |
|     |                                                                                  |                  | 住所詳細(個人) |           |      |                    |           | _ | フェーズ日付   | 2017/07/13 18 | 03 |                   |
| D   |                                                                                  |                  | 携帯電話(個人) |           |      |                    |           |   |          |               |    |                   |
| 1   |                                                                                  |                  | メール(個人)  |           |      |                    |           |   |          |               |    |                   |
| 1   |                                                                                  |                  | レジュメの所有者 | 所属なし Test |      |                    |           |   |          |               |    |                   |
| 400 | 0 72                                                                             | ング               |          |           |      | 木バー                | ジョンから     | 2 | サイドバーメニュ | _             |    |                   |
|     |                                                                                  | sample4(10007)   | 1        |           |      | 41                 |           |   |          |               |    |                   |

|   | 生年月日                              |                      | 7±−X > Open             |
|---|-----------------------------------|----------------------|-------------------------|
|   | 住所詳細(個人)                          |                      | のデザインを立体的にし、メニューの順の回回   |
| _ | 携带電話(個人)                          |                      |                         |
|   | メール(個人)                           |                      |                         |
|   | レジュメの所有者                          | 所属なし TestUser10a     | 釆と位置も. 調敕   キー た        |
|   | ○ <u>マッチング</u>                    |                      |                         |
|   | □ <mark>→ sample3(10006)</mark> 🕴 |                      |                         |
|   |                                   |                      | 7I−X > Open             |
|   | 住所詳細(個人)                          |                      | 21-2114                 |
|   | 携带電話(個人)                          |                      | フェーズメモ                  |
|   | メール(個人)                           |                      |                         |
|   | レジュメの所有者                          | 所属なし TestUser1Ja     |                         |
|   | ○ <u>マッチング</u>                    |                      |                         |
|   | sample(10005) *                   |                      |                         |
|   | 生年月日                              |                      | フェーズ ト Open             |
|   | 住所詳細(個人)                          |                      | フェーズ日付 2017/07/13 18:02 |
|   | 携带電話(個人)                          |                      | フェーズメモ                  |
|   | メール(個人)                           |                      |                         |
|   | レジュメの所有者                          | 所属なし TestUser1Ja     |                         |
|   | ○ <u>マッチング</u>                    |                      |                         |
|   | 🗖 🔽 ddd(10004)                    |                      |                         |
|   | 生年月日                              |                      | フェーズ ト Open             |
|   | 住所詳細(個人)                          |                      | フェーズ日付 2017/07/13 18:01 |
|   | 携带電話(個人)                          |                      | フェーズメモ                  |
|   | メール(個人)                           |                      |                         |
|   | しごうマの所有者                          | 所団ナNI - ToetHear1 13 |                         |

| September 2017 For the second second | ompanyJa)        |                   |       |        |                          | TestUser1Ja 🔹 🥥 アプリ 🔹 🏟 設定 🔹 🥐 ヘルフ |
|----------------------------------------------------------------------------------------------------|------------------|-------------------|-------|--------|--------------------------|------------------------------------|
| JOB         レジュメ         元上         レバート           レジュメー覧 (0)         (1)                                                                                                    | /ジュメ新規追加 すべて選択   | すべて解除   一括アクション ▶ |       |        |                          | 画面のカスタマイズ 🔒 印刷用表示                  |
| Entry(0)  Open(5) Close(0)  Sample5(10008)                                                                                                    |                  |                   |       |        |                          |                                    |
| 王中月日     住所詳細(個。)     接帯部に細                                                                                                    |                  | 任意のメニュー           | を選択する | ると、全部  | のメ                       |                                    |
| ダッシュボー現在の検索結果を絞り込んで再検索                                                                                                    | 所属なし TestUser1J  | ニューが表示さ           | れ、さらに | こメニュー  | の説                       |                                    |
| メール  生年月日<br>住所詳細(個。)<br>携帯需該(個。)                                                                                                    |                  | 明文も表示され           | ます。   |        | Open<br>2017/07/13 18:02 |                                    |
| メール(個人)<br>レジュメの所有者<br>O マッチング                                                                                                    | 所属なし TestUser11  |                   |       |        |                          |                                    |
| □ ▼ <u>sample3(10006)</u> *                                                                                                    | _                |                   |       | フェーズト  | Open                     |                                    |
| 4所詳細(個人)                                                                                                    |                  |                   |       | フェーズ日付 | 2017/07/13 18:02         |                                    |
| 携带電話(個人)                                                                                                    |                  |                   |       | フェーズメモ |                          |                                    |
| メール(個人)                                                                                                    |                  |                   |       |        |                          |                                    |
| レジュメの所有者                                                                                                    | 所属なし TestUser1Ja |                   |       |        |                          |                                    |
| ● マッチング                                                                                                    |                  |                   |       |        |                          |                                    |
| sample(10005)                                                                                                    |                  |                   |       |        |                          |                                    |
| 生年月日                                                                                                    |                  |                   |       | フェーズ 🕨 | Open                     |                                    |
| 住所詳細(個人)                                                                                                    |                  |                   |       | フェーズ日付 | 2017/07/13 18:02         |                                    |
| 携帯電話(個人)                                                                                                    |                  |                   |       | フェーズメモ |                          |                                    |
| メール(個人)                                                                                                    |                  |                   |       |        |                          |                                    |
| レジュメの所有者                                                                                                    | 所属なし TestUser1Ja |                   |       |        |                          |                                    |
| ● <u>マッチング</u>                                                                                                    |                  |                   |       |        |                          |                                    |
| □ <mark>→</mark> <u>ddd(10004)</u> *                                                                                                    |                  |                   |       |        |                          |                                    |
| 生年月日                                                                                                    |                  |                   |       | フェーズ 🕨 | Open                     |                                    |
| 住所詳細(個人)                                                                                                    |                  |                   |       | フェーズ日付 | 2017/07/13 18:01         |                                    |
| 携帯電話(個人)                                                                                                    |                  |                   |       | フェーズメモ |                          |                                    |
| avascriptivoid(0):                                                                                                    |                  |                   |       |        |                          |                                    |
| ardscriptrola(0),                                                                                                    |                  |                   |       |        |                          |                                    |

# 3 その他不具合修正

本件に関するお問合せ

#### 〒107-0052 東京都港区赤坂 8-5-34 TODA BUILDING 青山 3 階

# ポーターズ株式会社

🕅 03-6432-9829 🖂 hrbc-support@porters.jp

FAX 03-6432-9830 HP http://www.porters.jp

公式 FACEBOOK ページ: http://www.facebook.com/Porters.PoCafe